# Wisconsin Department of Revenue Electronic Real Estate Transfer Return eRETR

# New User Registration for eRETR Access Primary Assessor

Registration

### "Assessor" Role in the eRETR System

- The person registering in the eRETR system in the "Assessor" role is known as the Primary Assessor. The Primary Assessor must register for access and be approved by DOR before assessment staff in their office can register for access.
- An assessment firm can have only one Primary Assessor. All remaining staff will signup under the Primary Assessor in the "Assessment Staff" role.
- Assessment Staff will send their eRETR approval request (registration) to the Primary Assessor in their office. When the Primary Assessor approves the Assessment Staff in their office, the staff will automatically be approved for the same municipalities that the Primary Assessor has been approved for.
- The Primary Assessor must be minimally certified at the highest level of certification required by the municipalities which they (and their assessment firm) assess.
- The Primary Assessor will have the ability to file the electronic computer exemption report(s).
- The Primary Assessor must register for all municipalities in which they (and their assessment firm) assess.

## WAMS ID

- You must have a WAMS ID to register for access to the eRETR system.
- Go to: <u>https://on.wisconsin.gov/WAMS/home</u> to obtain a WAMS ID.

#### eRETR Access

#### Primary Assessor Management of Assessment Staff

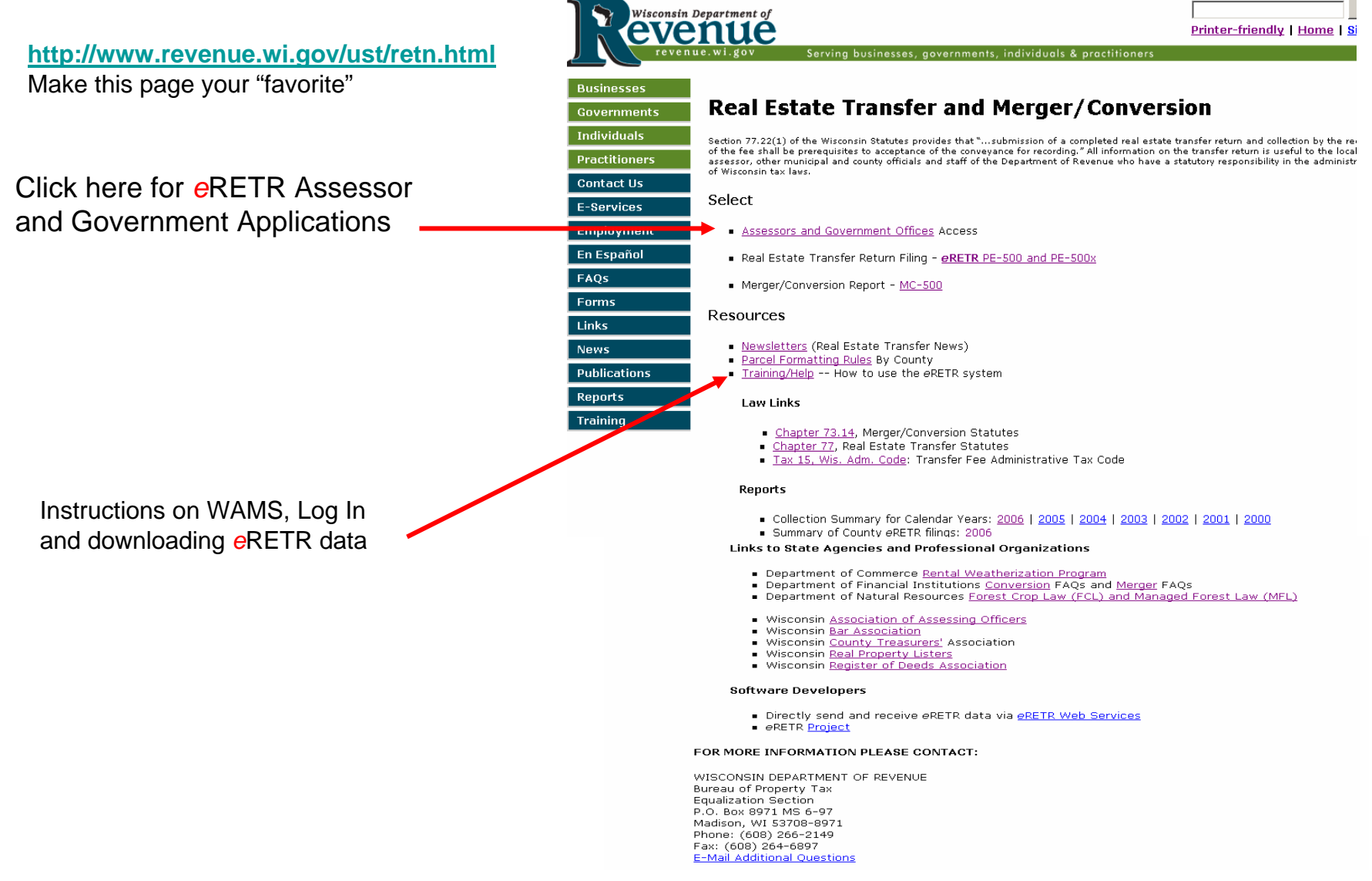

#### Real Estate Transfer – Assessors and Government Offices Web Page

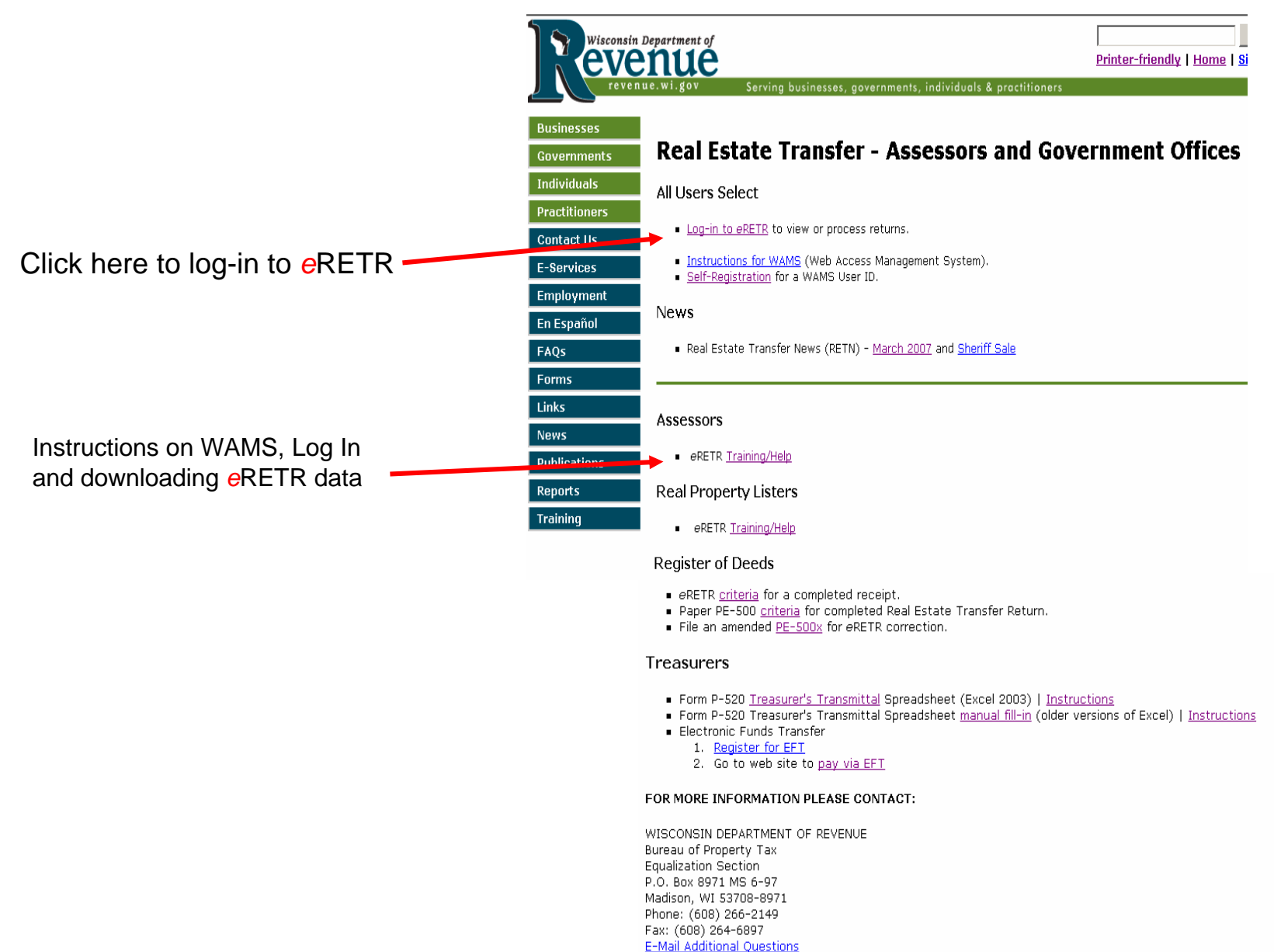

#### Log in to eRETR using your WAMS Id and Password

![](_page_4_Figure_1.jpeg)

#### **Confidentiality Statement**

|                                               | Electron                                                                                                    | Department of Rev                                                                                                    |                 |  |  |
|-----------------------------------------------|----------------------------------------------------------------------------------------------------|----------------------------------------------------------------------------------------------------|-----------------|--|--|
|                                               | RETR Confidentiality:                                                                                                    |                                                                                                    |                 |  |  |
|                                               | The real estate transfer returns filed under Sec. 77.22(1) Wis. Stats., both paper and electronic, are privileged information per Sec. 77.265 Wis. Stats.                        |                                                                                                    |                 |  |  |
|                                               | Assessors, ass                                                                                                    | essment statt, and county officials shall maintain the confidentiality of the real estate transfer returns except as f                                                                                                    | follows:        |  |  |
|                                               | 77.265 (2)                                                                                                    | The local assessor shall permit the inspection of all returns filed under this subchapter for property within<br>any local unit of government for which property taxes are levied by the chief elected official, or a person<br>designated by the official, of that unit upon the adoption of a resolution by the governing body of the unit<br>directing the official to inspect the returns for the purpose of reviewing the basis upon which equalized<br>values were established by the department of revenue under s. 70.57, and the official or designee shall<br>maintain the confidentiality of the returns. |                 |  |  |
|                                               | 77.265 (5)                                                                                                    | The department of revenue, county real property listers under s. 70.09 and local assessors and their<br>employees and agents may use the returns.                                                                                                    |                 |  |  |
|                                               | 77.265 (7)                                                                                                    | In a condemnation proceeding or in an appeal of an assessment of real property, the property owners and<br>the owners' agents may inspect the returns.                                                                                                    |                 |  |  |
|                                               | 77.265 (8)                                                                                                    | A county may use the returns to develop a tract index if the county does not reveal the social security<br>numbers of any buyers or sellers.                                                                                                    |                 |  |  |
| The electronic DETD and                       | The following exceptions are typically processed through the Department of Revenue:                                                                                              |                                                                                                    |                 |  |  |
| The electronic RETR and                       | 77.265 (3)                                                                                                    | The returns may be used in any proceeding involving the requisite amount of the fee.                                                                                                    |                 |  |  |
| paper RETR (PE-500)                           | 77.265 (4)<br>77.265 (6)                                                                                                    | The department of workforce development may use the returns under s. 106.50.<br>Governmental agencies acquiring real property for public purposes may use the returns.                                                                                                    |                 |  |  |
| are confidential.                             | All other reque                                                                                                    | ests to view or access the real estate information provided here must be forwarded, in writing, to:                                                                                                    |                 |  |  |
| To access the eRETR                           | Real Estate Transfer Return Custodian of Documents:<br>ATTN. SLF Deputy Division Administrator<br>P.O. Box 8971, MS 6-97<br>Madison, WI. 53708-8971                              |                                                                                                    |                 |  |  |
| system, you <b>MUST</b> agree to maintain the | A breach in th<br>per Sec. 73.09<br>the practice of<br>fraudulent cha                                                                                                    | e confidentiality of the real estate transfer return may lead to a review by the Secretary of Revenue or a designe<br>((7)(a) Wis. Stats., who may revoke the certification of any assessor, assessment personnel or expert appraiser<br>any fraud or deceit in obtaining certification, or any negligence, incompetence or misconduct, including making<br>ange in the assessment roll after it is opened for examination under Sec. 70.47(3) Wis. Stats.                                                                                                    | se,<br>for<br>a |  |  |
| confidentiality of the real                   | I have read the above statutory references and agree that I have statutory authority to view the Wisconsin Real Estate Transfer<br>Return information contained on this website. |                                                                                                    |                 |  |  |
| estate transfer return.                       | lagree                                                                                                    | I do not agree                                                                                                    |                 |  |  |

#### Part 1 - New User Registration - Personal Information Input

Fill in your name, telephone number, and email address. Then check **one** box to indicate your "role":

The **Primary Assessor** in the "**Assessor**" **role** is the single individual in an assessment office who is minimally certified at the highest level of certification required by the municipalities which you (and your assessment firm) assess. The primary assessor (Assessor role) is responsible for approving and editing access to the eRETR system for the assessment staff in their office.

There can only be one **Primary Assessor** per assessment office.

Click "Continue Interview"

| Flashanis Deal Estate T          | ronafor Doturn                                         |                                                                                                    | Department of Reve  |
|----------------------------------|--------------------------------------------------------|----------------------------------------------------------------------------------------------------|---------------------|
| Electionic Real Estate in        | Click for Help in fillin                               | a out this form                                                                                                    | Department of Revel |
|                                  |                                                        | Restances and a second second s |                     |
| Welcomet Complete this form in o | rder to use <mark>e</mark> RETR's Government Officials | Web Application                                                                                                    |                     |
| Last name:                       |                                                        | First name:                                                                                                    |                     |
|                                  |                                                        | <u>E</u> mail address :                                                                                                    |                     |
|                                  | . Treasurer                                            | Assessor                                                                                                    |                     |
| What role(s) do you play?        | Register of Deeds                                      | Assessment Staff     Revenue Staff                                                                                                    |                     |
|                                  |                                                        |                                                                                                    |                     |
| Continue interview               |                                                        |                                                                                                    |                     |
|                                  | ACTION METHOD                                          |                                                                                                    |                     |
|                                  |                                                        |                                                                                                    |                     |
| _                                | DQ                                                     | R                                                                                                    |                     |
|                                  | Version 3.001 - (                                      | 05/08/2006                                                                                                    |                     |
|                                  | Production                                             | Build                                                                                                    |                     |

**Note:** The **Primary Assessor** must use the email address that has been previously provided to the DOR. If you do not know this email address, contact a district Equalization office. The **Assessment Staff** e-mail address can be either a generic office e-mail that has multiple users or a personal e-mail address that may have been used to obtain your WAMS Id.

#### **New User Registration – Primary Assessor**

Enter county / municipal codes for the municipalities you assess. Be sure to use the proper format: Do not included dashes, separate each municipal code with a comma only – do not include spaces.

Click here for a list of all county and municipal codes. The codes can be copied & pasted into the box.

| RETR Government Officials—\                                | Welcome New User! - Microsoft Internet Explorer                                                      |                                                               | _ 8                    |
|------------------------------------------------------------|----------------------------------------------------------------------------------------------------|---------------------------------------------------------------|------------------------|
| le <u>E</u> dit <u>V</u> iew F <u>a</u> vorites <u>T</u> o | ools <u>H</u> elp                                                                                    |                                                               |                        |
| Back 🕶 🕥 🖌 💌 💋                                             | 🏠 🔎 Search 👷 Favorites 🕢 🔗                                                                           | 😓 🖂 · 🛄 🐼 🇱 🦓                                                 |                        |
| iress 🕘 http://localhost:9080/R                            | ETRWebApp/application                                                                                |                                                               | 💽 🛃 Go 🛛 Links         |
|                                                            |                                                                                                    |                                                               |                        |
|                                                            |                                                                                                    | Dorret                                                        | imont of Douonuo       |
| Electronic Real E                                          | state Transfer Return                                                                                | Depar                                                         | thent of Revenue       |
|                                                            | Click for                                                                                            | Help in filling out this form                                 |                        |
| 5 S                                                        |                                                                                                    |                                                               |                        |
| Assessment Municipalit                                     | ties:                                                                                                |                                                               |                        |
|                                                            |                                                                                                    |                                                               |                        |
| Enter the municip                                          | palities you and your staff provide assess                                                           | ments for.                                                    |                        |
| 1                                                          |                                                                                                    |                                                               |                        |
| Assessment Municipalities                                  | :: Enter five digit county/municipality code(s), w<br>106.05010.05012 vou would be claiming that voi | vithout dashes, separated by commas.<br>u are an assessor for | 1.1                    |
| BROWN: BELLEVUE, VILLA                                     | AGE OF, BROWN: EATON, TOWN OF, and BROW                                                              | N: GLENMORE, TOWN OF                                          |                        |
|                                                            |                                                                                                    |                                                               |                        |
|                                                            |                                                                                                    |                                                               |                        |
|                                                            |                                                                                                    | County Municipal                                              | Codes List             |
|                                                            |                                                                                                    |                                                               | Codes List             |
|                                                            |                                                                                                    |                                                               |                        |
| Recipient's email:                                         |                                                                                                    |                                                               |                        |
|                                                            |                                                                                                    |                                                               |                        |
| <ul> <li>Select the email</li> </ul>                       | address of the District Office where you d                                                           | o the majority of your assessment work.                       |                        |
|                                                            |                                                                                                    |                                                               |                        |
| cipient's email address:                                   | - Select -                                                                                           | - Send the mail                                               |                        |
|                                                            |                                                                                                    |                                                               |                        |
|                                                            | Lisa Test                                                                                            |                                                               |                        |
|                                                            | Central Office, eBETB - Madison                                                                      |                                                               |                        |
|                                                            | Central Office, Equalizaton - Madison                                                                |                                                               |                        |
|                                                            | Lake Winnebago District - Fond Du Lac                                                                | Missensia                                                     |                        |
|                                                            | Southern District - Madison                                                                          | wisconsin                                                     |                        |
|                                                            | Southeastern District - Milwaukee                                                                    | DOR                                                           |                        |
|                                                            | Western District - Eau Claire                                                                        |                                                               |                        |
|                                                            | North Central District - Wausau                                                                      | n 3.001 - 05/08/2006                                          |                        |
|                                                            | Lake Michigan District - Green Bay                                                                   | roduction Build                                               |                        |
| the second for the second second                           | the sector to all the sector                                                                         |                                                               |                        |
| ains commands for working with t                           | ine selected items.                                                                                  |                                                               |                        |
| 5tart 🕑 🛞 彡 👋 💽 Int                                        | box - Microso   💮 Server - Model   🗀 C:\Docum                                                        | nentt a 🔯 Microsoft Power 🦉 RETR Govern 🦑 http://loca         | alhost 🛛 🧿 🎧 🖉 🔮 11:25 |
|                                                            |                                                                                                    |                                                               |                        |
|                                                            |                                                                                                    |                                                               |                        |
|                                                            |                                                                                                    | Select the DOR Office that rep                                | presents               |
|                                                            |                                                                                                    | most or all of your municipalities                            | 26                     |
|                                                            |                                                                                                    |                                                               | -0.                    |
|                                                            |                                                                                                    | Click "Send the mail"                                         |                        |

#### **New User Registration**

The registration process is complete. You will receive an e-mail to notify you when you have been authorized to access the *e*RETR system.

![](_page_7_Picture_2.jpeg)